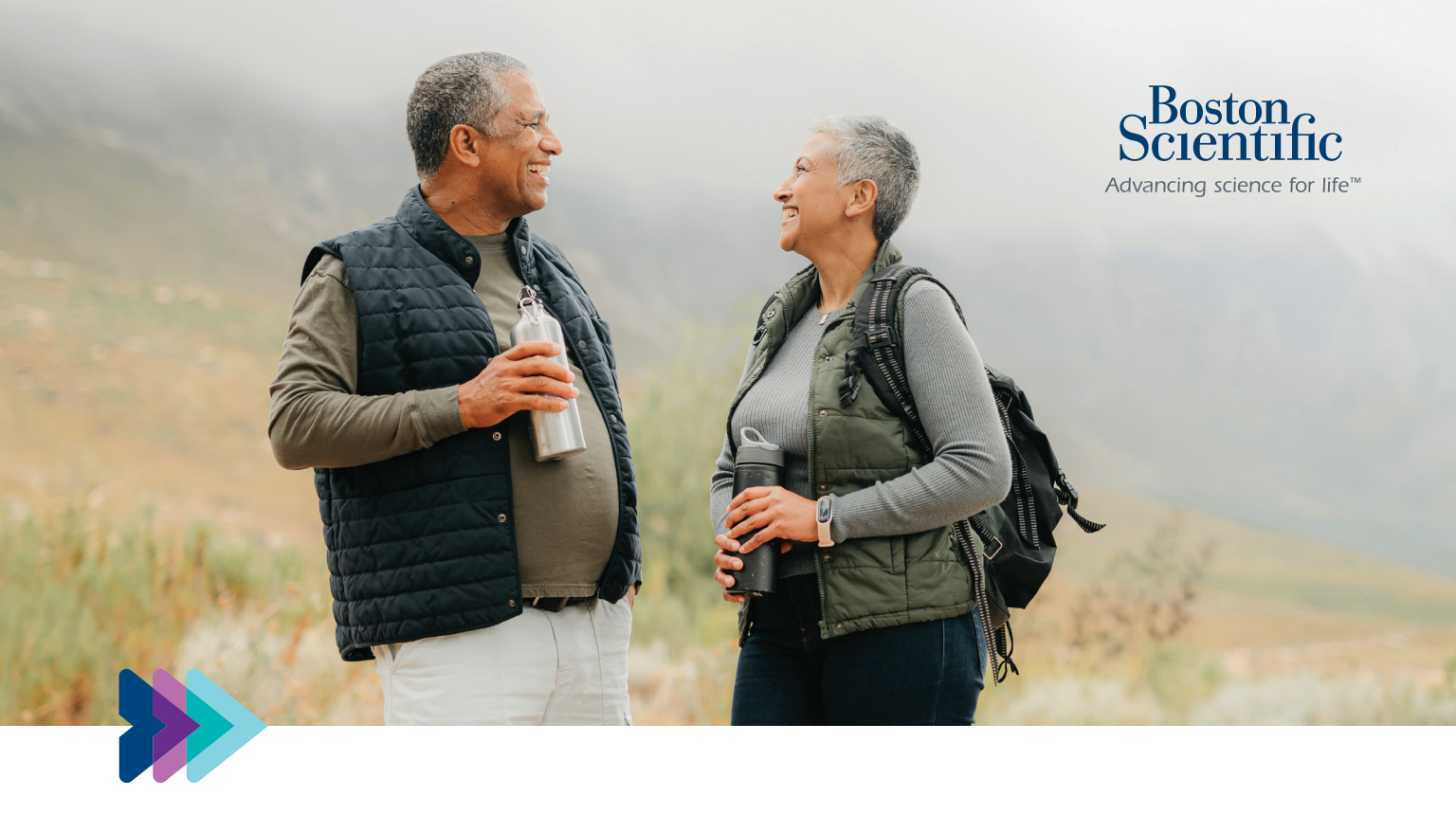

## myLUX<sup>™</sup> Patient App Step-by-Step Setup Guide

Setting up your app to use with your LUX-Dx<sup>™</sup> ICM System

LUX-Dx ICM System refers to LUX-Dx<sup>™</sup>, LUX-Dx II<sup>™</sup>, and LUX-Dx II+<sup>™</sup> ICM Systems.

The downloadable myLUX<sup>™</sup> Patient App is only available for LUX-Dx II ICM and LUX-Dx II+<sup>™</sup> ICM. It is not available for the LUX-Dx ICM.

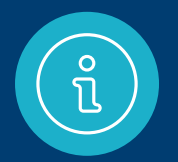

## Already set up the myLUX<sup>™</sup> app?

Feel free to skip this guide for now. Keep it, though, in case you get a new smartphone in the future.

#### Have questions or need help?

Call Boston Scientific RhythmCARE<sup>™</sup> Patient Services at **1-866-484-3268**, Monday–Friday during business hours, and select the option for LUX-Dx<sup>™</sup> ICM.

## If you've received an insertable cardiac monitor (ICM), you've taken a big step toward monitoring your heart for arrhythmias.

Now it's time to take the next step, setting up the myLUX app. Your health care provider may have given you two choices:

- If you will use your smartphone, turn to the section starting on pages 4–5
- If you have a mobile device provided by Boston Scientific, turn to the section starting on pages 16–17

**IMPORTANT:** To enable your ICM to check for arrhythmias, it's critical to complete the myLUX Patient App setup.

## Items you'll need

# 1

#### Your smartphone

This guide will show steps for both iPhone<sup>™</sup> and Android<sup>™</sup> smartphones. Follow along with the column that matches your device.

Some pictures of phone screens may look different from the screen on your mobile device, based on specific phone models or OS versions.

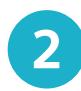

Your App Store ID and password

3

The magnet provided in your myLUX™ Patient Kit box

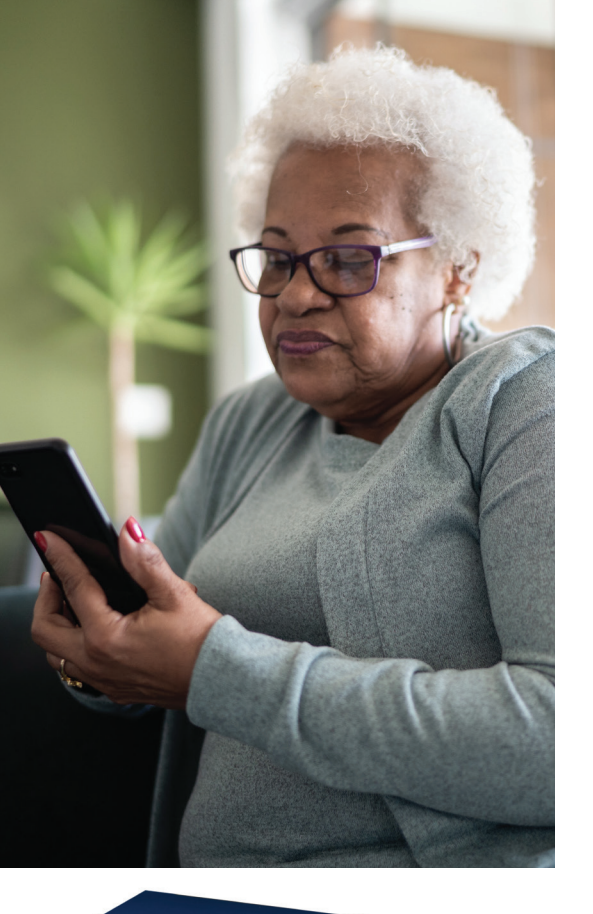

Public Star

ту∟ихтм

## Phone settings

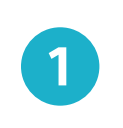

Make sure your smartphone is turned on and you have a cellular signal or WiFi connection

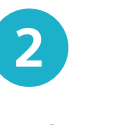

Make sure Bluetooth<sup>®</sup> is turned on

#### iPhone

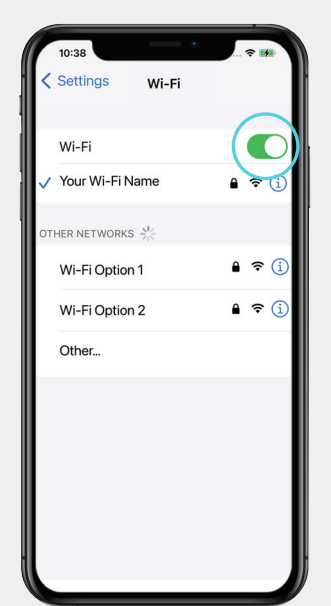

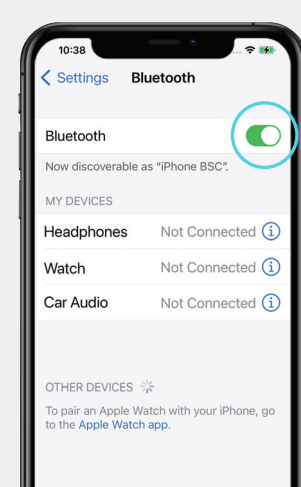

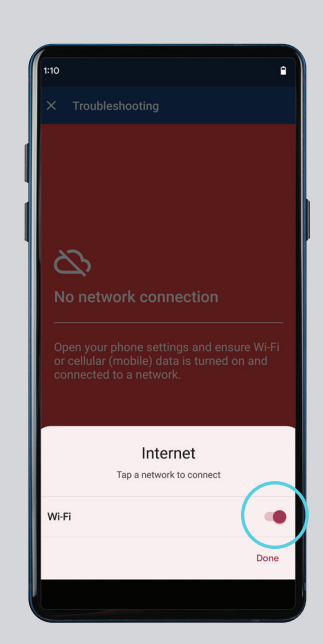

Android

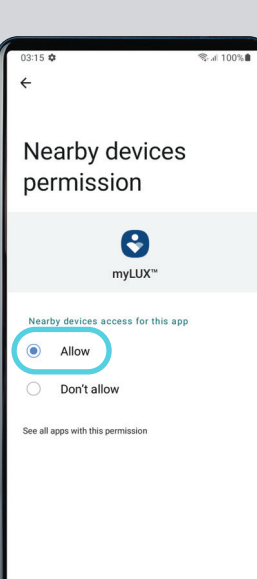

Setup using your own smartphone

## **Downloading the myLUX<sup>™</sup> app**

You have three options for finding the app and downloading it:

### **Option 1**

Scan this QR code using your smartphone. This should take you directly to the myLUX app on the App Store<sup>™</sup> for an iPhone<sup>™</sup> or on Google Play<sup>™</sup> for an Android<sup>™</sup> smartphone.

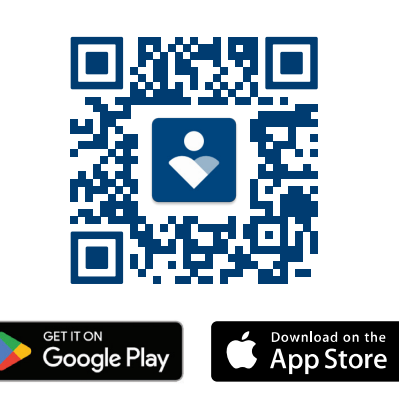

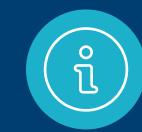

IMPORTANT: If you can't find the **Get** or **Install** button when downloading myLUX on your iPhone or Android device, update your operating system. If the buttons are still not visible, your device or OS version may not be compatible. Call Boston Scientific RhythmCARE<sup>™</sup> Patient Services at 1-866-484-3268, Monday–Friday during business hours. Select the option for LUX-Dx ICM.

## **Option 2**

Open the App Store if you have an iPhone or open Google Play if you have an Android smartphone. Search for the myLUX Patient App and then install it.

## **Option 3**

If you've signed up for the RhythmCARE™ Assist service, follow the link in the setup instructions you received by email and/or text.\*

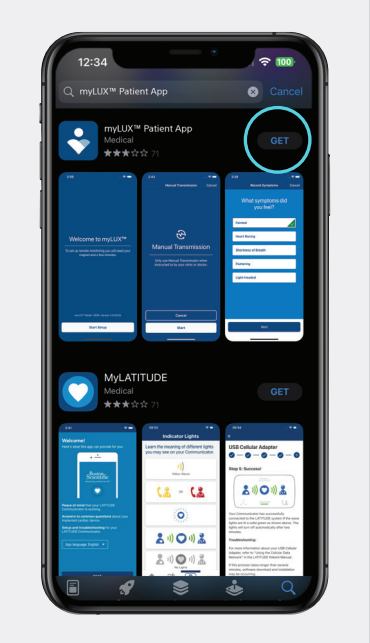

iPhone

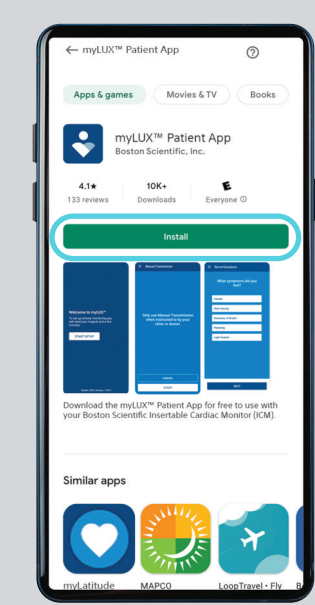

Android

Setup using your own smartphone

#### RhythmCARE Assist: Thanks for joining! Save our contact https://sforce.co/46XTnF2 for future communication

STOP to cancel HELP for myLUX app assistance Msg frg varies Msg&DataRatesMayApply

\*You will receive text messages only if you opted in to the text message service.

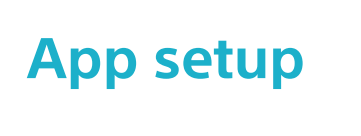

After the myLUX<sup>™</sup> app has downloaded, tap the app icon to open the app

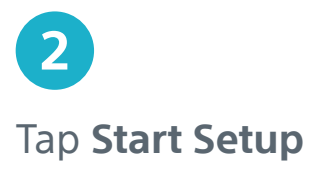

3

1

Read the license terms of use and privacy policy. Tap **Agree** 

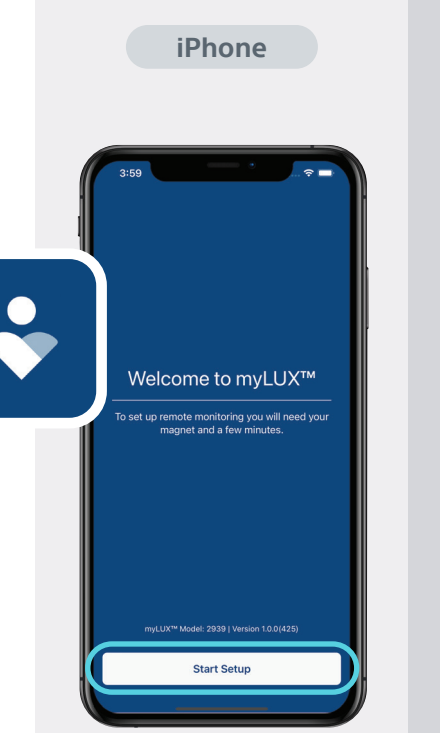

Terms of Use myLUX<sup>™</sup> Patient App License Terms of Use 1. Where to find information about us and the mvLUX<sup>™</sup> Patient App You can find more information about us and the myLUX<sup>™</sup> Patient App under the following link: Scientific.com/elabeling. Agree to Continue The m blely lanted n of have read, understood and agree to the Privacy Policy and Terror Use. Bostor the Ap Cancel Agree proces Jevice. This license and your continued use of this App levice. is subject to your continued use me activated implanted device. The App is licensed, not sold, to you. Your license to the App is subject to your prior acceptance of these License Terms of Use. We provide you with the App for free and without any charges 3. The scope of your license During the period that you have a compatible evice, we grant to you a

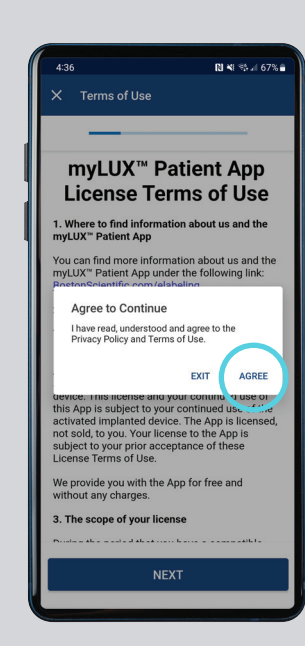

Android

Welcome to myLUX™

START SETUP

minutes

To set up remote monitoring you will need your magnet and a few

Model: 2929 | Version: 1.99.0

N N St 471%

# 4

Enter your birth date

5

Tap **Allow** for notifications. You must do this so the app can send you alerts if you lose connectivity or there's other important information to know

# 4:20 Back Patient Details Enter your birthday Well use this to find your patient record. Birthday pelect birthday Birthday pelect birthday November 30 1971 December 31 1972 January 1 January 1 Birthday 3 1 1973 February 2 1974 March 3 1975 Auren 3 1975 Auren 3 1975 Auren 3 1975 Auren 3 1975

Notifications

 $\wedge$ 

"myLUX" Would Like to Send

You Notifications

otifications may include alerts

ounds, and icon badges. These car be configured in Settion

Allow notifications on the post screen

Don't Allow

Allow

iPhone

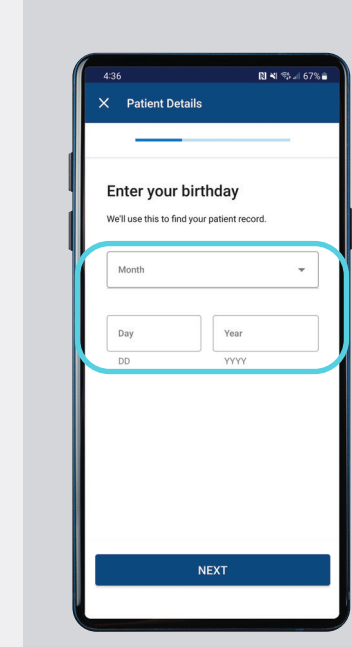

Android

# 6

Tap **OK** if you have an iPhone<sup>™</sup> to let the myLUX<sup>™</sup> app use Bluetooth<sup>®</sup>, or tap **Allow** if you have an Android<sup>™</sup> smartphone to allow access to nearby devices. This is required for the app to connect with your ICM

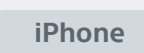

"myl UX" Would Like to

Use Bluetooth

#### Android

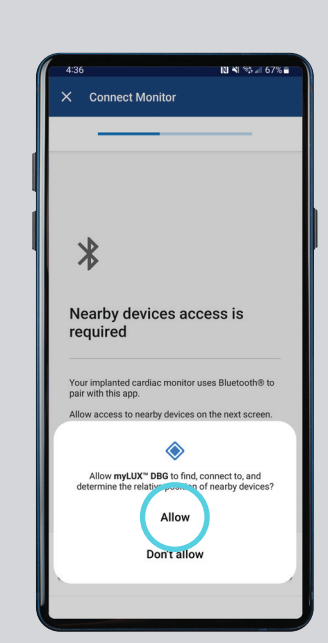

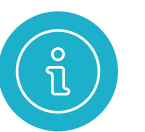

The magnet provided in your myLUX<sup>™</sup> Patient Kit helps your myLUX app connect to your ICM device. It is also used to set up your app.

- If you were not asked to record symptoms, keep the magnet in a place it can easily be found
- If you have been asked by your health care provider to use the magnet to record symptoms, you can carry the magnet with you throughout the day
- To avoid draining your ICM battery, DO NOT carry the magnet in a shirt or jacket pocket over your implanted device

For information on the care and handling of the magnet, refer to the *Instructions for Use* provided with the magnet.

Complete app setup by following steps 7 through 9 on **pages 12–14**.

Setup using your own smartphone

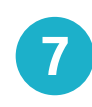

Remove the blue magnet from your myLUX™ Patient Kit. Hold the magnet over your cardiac monitor and wait for a vibration. After you feel the vibration, tap **Pair** and then move the magnet away from your chest. You may see multiple pairing requests throughout the setup process – tap **Pair** each time it comes up. This

may take a couple

of minutes

#### iPhone

Connect Monitor

Hold the magnet over your

Bluetooth Pairing Request

Pair

ardiac monito

Android

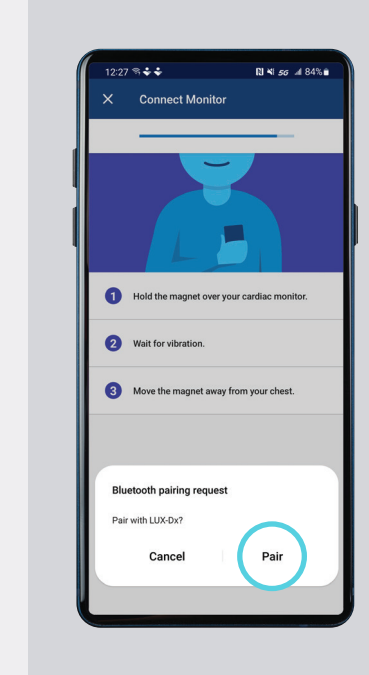

8

Enter your smartphone number or email address. Tap **Next** and you'll receive a one-time security code for verification. If it doesn't autofill, type in the code

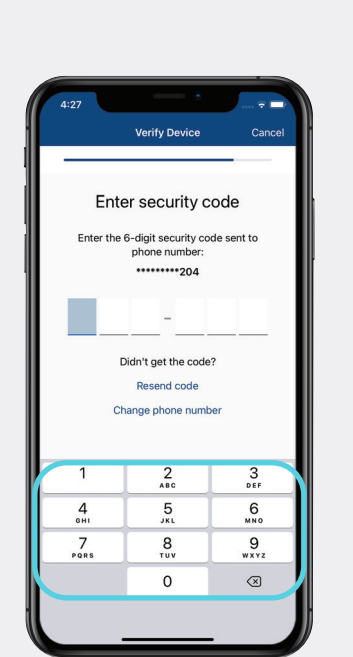

iPhone

| 4:07 🌣 🗅     |              |              |              | 8 K % J                 |
|--------------|--------------|--------------|--------------|-------------------------|
| × Veri       | fy Device    |              |              |                         |
| -            |              |              |              | -                       |
| Enter        | securit      | ty code      | •            |                         |
| Enter the    | 5-digit secu | rity code se | ent to phone | number:                 |
|              | **223        |              |              |                         |
|              |              |              |              |                         |
| Didn't get   | the code?    |              |              |                         |
| RESEND       | ODE          |              |              |                         |
| CHANGE       | PHONE NUI    | MBER         |              |                         |
|              |              |              |              |                         |
|              |              |              |              |                         |
| 1            | 2            | ABC          | 3 DEF        |                         |
| <b>4</b> GHI | 5            | JKL          | 6 мло        |                         |
| 7.000        | 8            | тих          | 9 wxyz       | $\overline{\mathbf{X}}$ |
| PQRS         |              |              |              |                         |

Android

## 9

If you see a green screen, your setup was a success. Tap **Done**. Your myLUX<sup>™</sup> app is now connected and can transmit data to your health care team

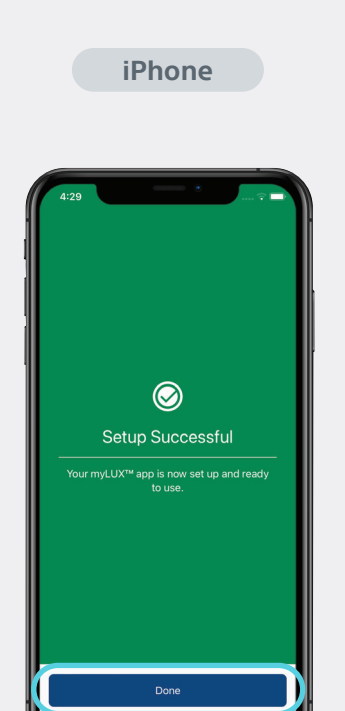

# Additional resources

To learn more about the myLUX app, tap the Learn button within the app or scan this QR code to visit the myLUX patient website.

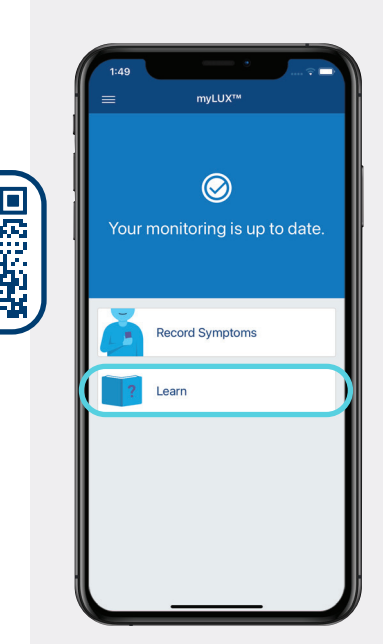

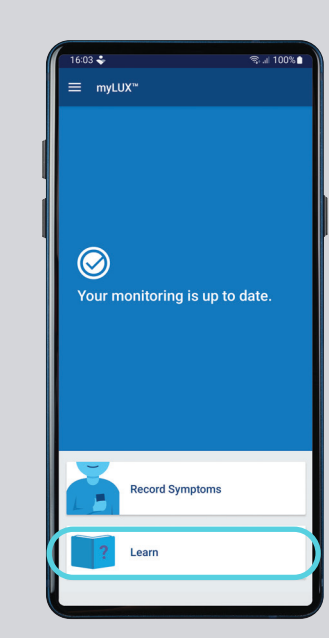

Android

 $\oslash$ 

Setup Successful

Your myLUX<sup>™</sup> app is now set up and ready

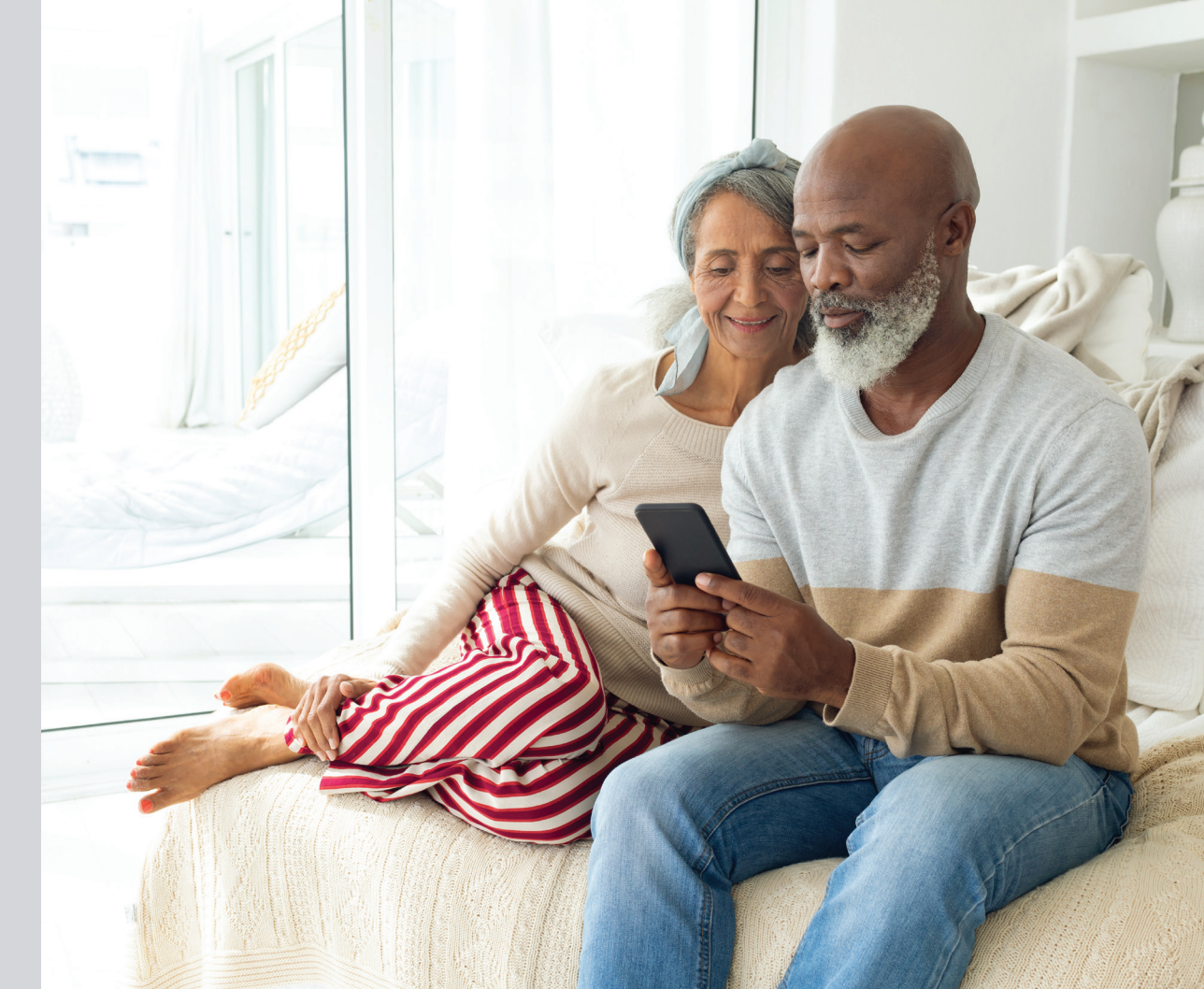

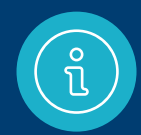

For additional help, call Boston Scientific RhythmCARE<sup>™</sup> Patient Services at **1-866-484-3268**, Monday–Friday during business hours, and select the option for LUX-Dx<sup>™</sup> ICM.

## Items you'll need

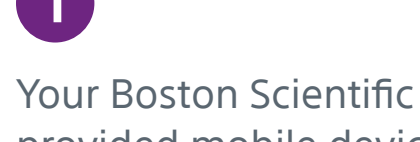

provided mobile device

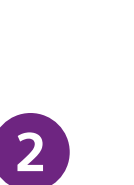

The magnet provided in your myLUX™ Patient Kit box

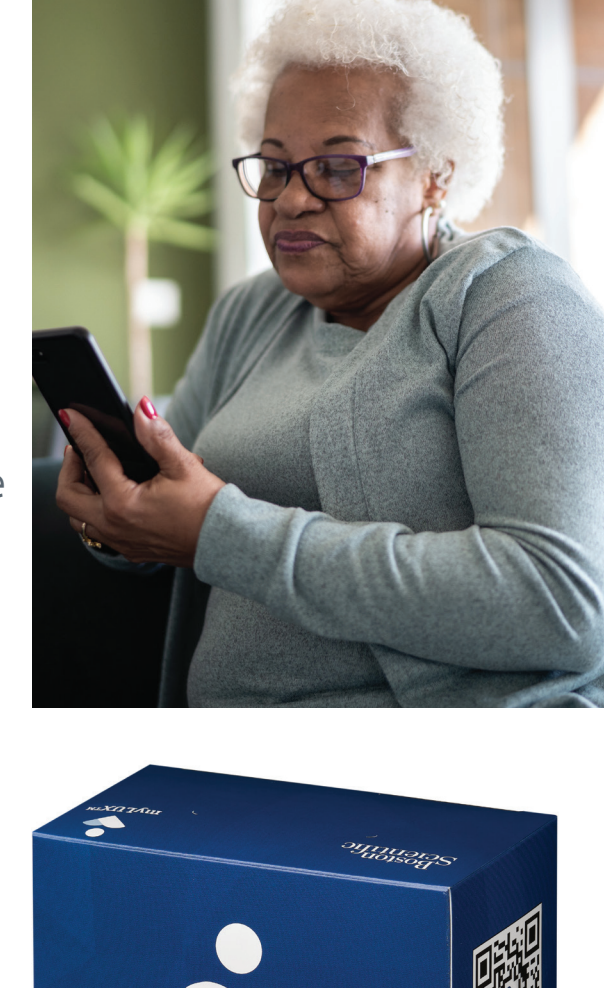

туLUХтм

## The mobile device will already have the myLUX<sup>™</sup> app pre-installed

To set up the myLUX app, follow these steps.

Attach the magnet to the back of your mobile device

Make sure you have a cellular signal or WiFi connection. Then tap Start Setup

**Provided device** 

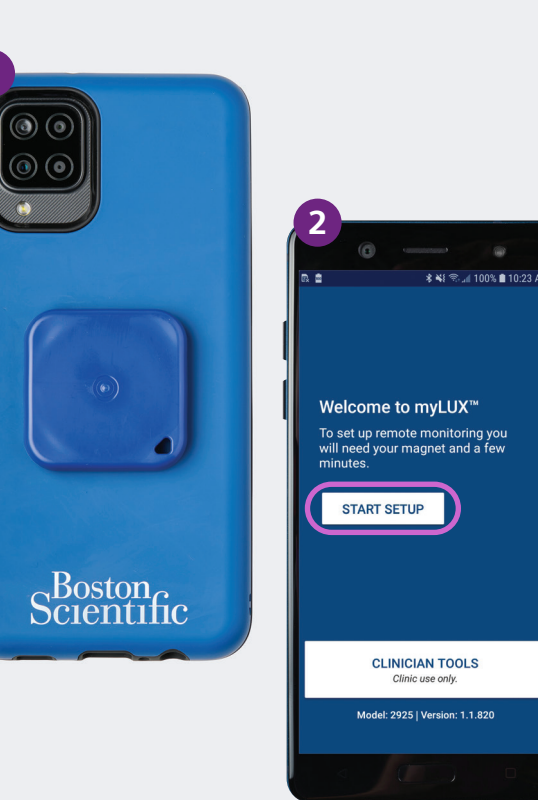

Setup using the Boston Scientific provided mobile device

# В

You'll have the opportunity to change the language. If it's already set to the language you want, simply tap **Next** 

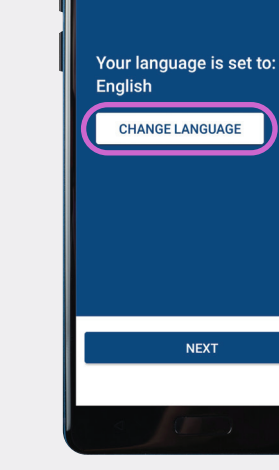

Provided device

\* ¥{ ☜ ,al 100% ∎ 3:44 Pi

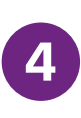

Read the license terms of use and privacy policy. Tap **Agree** 

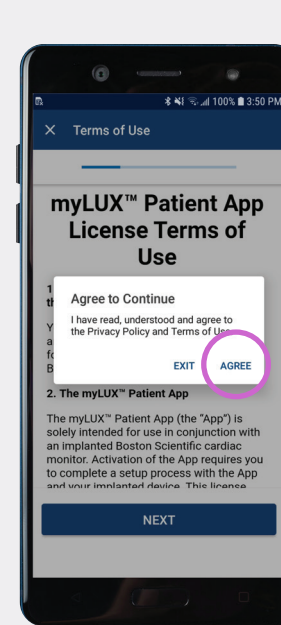

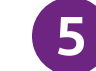

Enter your birth date and tap **Next** 

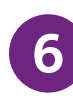

Hold your mobile device over your cardiac monitor and wait for a vibration. It should take just a couple of minutes. After you feel the vibration, you can move the mobile device away from your chest. Tap **OK**  Patient Details
Enter your birthday
Well use this to find your patient record.

Month

Day

YYYY

NEXT

Provided device

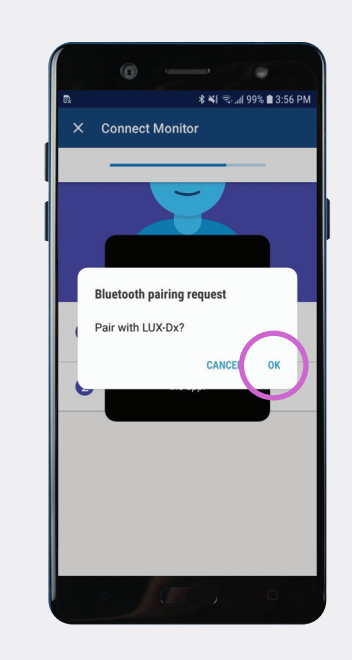

Setup using the Boston Scientific provided mobile device

# 7

If you see a green screen, your setup was a success. Tap **Done**. Your myLUX<sup>™</sup> app is now connected and can transmit data to your health care team

## **Additional** resources

To learn more about the myLUX app, tap the **Learn** button within the app or scan this QR code to visit the myLUX patient website.

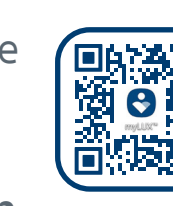

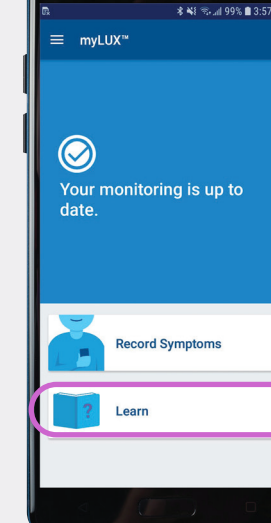

Provided device

 $\bigcirc$ 

Setup Successful

DONE

🖈 👪 🙊 🔐 999. 🗰 3-5

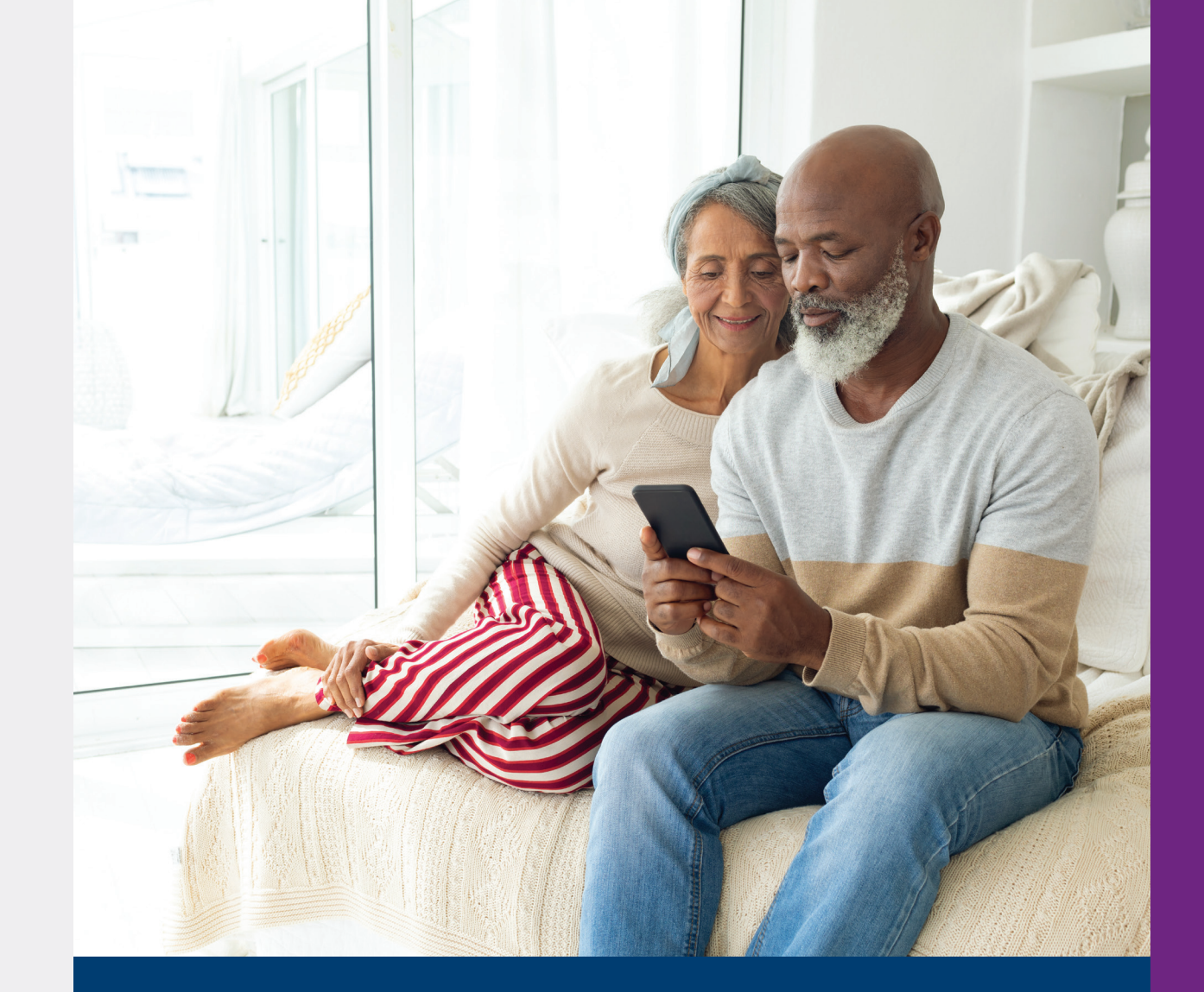

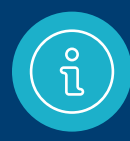

For additional help, call Boston Scientific RhythmCARE™ Patient Services at 1-866-484-3268, Monday–Friday during business hours, and select the option for LUX-Dx<sup>™</sup> ICM.

Setup using the Boston Scientific provided mobile device

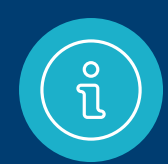

## Important things to remember

Once you've completed the setup process, the LUX-Dx<sup>™</sup> ICM System can begin monitoring your heart for arrhythmias. To ensure your clinic has the most up-to-date information needed to monitor your heart rhythm, it is very important to:

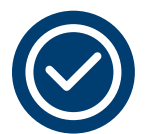

Keep your smartphone charged and powered on

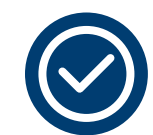

Have a cellular signal or WiFi connection for the smartphone to work

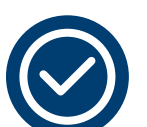

Keep your smartphone within 6 feet of you as much as possible

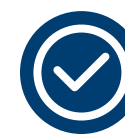

Don't quit the myLUX<sup>™</sup> app. Keep your app running in the background and be sure to reopen the app every time you restart your smartphone

#### myLUX<sup>™</sup> Patient App and Insertable Cardiac Monitor System Important Information

The ICM system consists of the following: Insertable Cardiac Monitor ("ICM device"); Magnet; and myLUX™ Patient App ("app"). The myLUX™ Patient App is for use with a BSC Insertable Cardiac Monitor (ICM) system, which is a small device designed to monitor and record your heart rhythm once it has been placed under your skin. This information is shared via an automatic transmission to the clinic and your doctor for medical evaluation. The ICM and app are not intended to assist with medical emergencies; this means that it doesn't provide any treatment to the potential rhythms that could be recorded. Your myLUX™ Patient App is designed to work only with the ICM that your doctor has prescribed and implanted in you.

The ICM system does not treat cardiac arrhythmias (abnormal heartbeats that are too fast, too slow, or irregular), but rather it collects information for your health care provider to use to support their medical evaluation of your symptoms or condition. The ICM device's monitoring of your heart will not cause any noticeable sensations. Your ICM system is set up to automatically collect data stored on your ICM device and send it to your clinic to review according to the schedule your health care provider has set up. Your health care provider may also ask you to manually transmit data; however, additional instruction will be provided if you need to do this as it should only be done on a limited basis.

Electromagnetic fields are created by devices that use electricity, including those that are plugged into a wall outlet or battery operated. Devices that emit strong electromagnetic fields may have the potential to temporarily interfere with your ICM device's ability to detect and monitor your heart rhythm. They could also delay or prolong communication between your ICM device and your myLUX<sup>TM</sup> Patient App.

The magnet when provided with the ICM system may cause interference with devices sensitive to magnetic fields such as hearing aids, pacemakers, and other implanted devices. It can also permanently disable some magnetic strip cards.

Ask your health care provider if you have questions about any risks with using the myLUX<sup>™</sup> App, the magnet, or your ICM device.

Please refer to the Patient Handbook for the full warnings, precautions, and important safety information. Rx only

92505919 (Rev. B)

## Boston Scientific

Advancing science for life™

#### Cardiology

300 Boston Scientific Way Marlborough, MA 01752-1234 www.bostonscientific.com

Medical Professionals: 1.800.CARDIAC (227.3422) Patients and Families: 1.866.484.3268

© 2023 Boston Scientific Corporation or its affiliates. All rights reserved.

CRM-1640203-AA

Images are not of actual patients. Some pictures of phone screens may look different from the screen on your mobile device, based on specific phone models or OS versions.

All trademarks are the property of their respective owners.